Lavery **Design**Associates Full Service Communications for Print | Web

# words & images for all media

# Host Email Instructions

updated | January 2013

You can go to HYPERLINK "http://www.yourdomainname.com/webmail" www.yourdomainname.com/webmail and login with the username (your email address, HYPERLINK "mailto:name@domain.com" name@domain.com) and password assigned to you. Once logged in, you will be directed to a page where you can change your password, read your mail online (via webmail) and configure your mail client.

### You can also configure your mail client manually in Outlook by following these instructions:

- 1. Within the menu bar, go to the "Tools" menu, then down to "E-mail Accounts"
- 2. Select "Add a new e-mail account" from the list of options and select next
- 3. Select the "POP3" option from the Server Type list
- 4. Now you should see "Internet E-mail Settings (POP3)" at the top of the page
  - a. User Information
    - i. Your Name: Enter your name
    - ii. E-mail Address: Enter in your email address
  - b. Logon Information
    - i. User Name: Enter in the full email address
    - ii. Password: Enter your password
  - c. Server Information
    - i. Incoming mail server (POP3): mail.yourdomain.com
    - ii. Outgoing mail server (SMTP): mail.yourdomain.com
- 5. After all of this has been entered, click the "More Settings" button
- 6. When the "Internet E-mail Settings" box comes up, click on the "Outgoing Server"tab
- 7. Make sure that the "My outgoing server (SMTP) requires authentication" box is checked and leave everything else how it is
- 8. Click OK to save the settings and exit the window
- Now you can either click the "Test Account Settings" button to test everything or click the Next button to complete the account creation
- 10. Click the Send/Receive button to start receiving emails

If you want to collect your email on more than one computer/handheld device you should go into the advanced settings on your email client and choose to have a copy of your email left on the server for a set period of time "Remove From Server in x-amount of days" – Don't let your email build up on your server indefinitely or for very long periods of time because it will overload your email box and you could lose emails as a result.

# SETTING UP MAC MAIL

#### Incoming Mail Server

- \* Click Mail > Preferences... and click on the Accounts tab
- \* Click the + button, to add a new account
- # Account Type: select POP
- # Incoming Mail Server: Change to [mail.domain.com]
- # User Name: your full email address [username@domain.com]
- # Password: enter your email account password

# A pop up will ask you to Verify Certificate, click Connect

It will now check your connection to the server

#### **Outgoing Mail Server**

Outgoing Mail Server: Change to [mail.domain.com]

- \* Use Authentication: selected
- \* User Name: your full email address [username@domain.com]
- \* Password: enter your email account password
- \* A pop up will ask you to Verify Certificate, click Connect

# FINALIZE

# Account Summary: review your account

# Make sure Take Account Online is checked

# Click Create

#### **PROBLEMS SENDING E-MAIL**

Sometimes Internet Service Providers are known to block Port 25. They expect their customers to use their outgoing servers to send e-mails. There is a way around this. We have provided an alternate port. It is 587. You can change the port number in your e-mail client. (Mostly found under Advanced Settings).